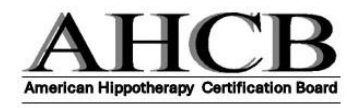

### Hippotherapy Clinical Specialist<sup>®</sup> Examination Application Instructions

#### Step 1 – Fill Out the Application

- Go to application link on AHCB's website: <u>AHCB Hippotherapy Clinical Specialist Exam</u>
- Select "AHCB Hippotherapy Clinical Specialist<sup>®</sup> Exam Application" link and complete the application using your name exactly as it appears on your current driver's license, passport, state issued non-driver ID or military ID. It is suggested to keep a copy of your completed application, including date.

#### Step 2 – Pay Exam Fee and Save Receipt

• Pay appropriate examination fee on the AHCB website (see above), **keep a copy of the receipt** for submission with other supporting documentation.

# *Step 3 – Submit Supporting Documents <u>Within 24 Hours</u> of Completing the Application (preferred document format: PDF or jpeg)*

- Submit the following in **ONE email** to: <u>applications@hippotherapycertification.org</u> and indicate your name and "HPCS Application" in the subject line:
  - 1. Completed Attestation Statement.
  - 2. Proof of online payment for appropriate exam.
  - 3. Proof of current license or credentials for professional practice (PT, OT, or SLP & assistants).
  - 4. Copy of current AHA, Inc. <u>Individual</u> membership card if paying the member price.
- Applications are considered complete when all information, documentation, and payment has been
  received. AHCB will send a confirmation email indicating receipt and/or status of all application
  components, please allow up to 10 business days for review.

#### Step 4 – Receive Application Status Update

After your application is reviewed, AHCB will send another email indicating your application status as one of the following:

- Approved: This means your application is approved. You will move on to Step 4.
- **Re-opened for more documents**: Required documentation is missing or incomplete, follow the directions in the email.
  - Applications that are incomplete as of 21 days before the first day of the testing window will be refunded minus the administration fee (see fees page).
- **Rejected**: This means you are not eligible to take the exam. The reason will be explained in the email. Rejected applications will be refunded minus the administration fee (see fees page).

#### \*Note\*: Any refunds will be processed approximately 30 days after the end of the testing period.

### Step 5 – Receive Scheduling Authorization and Schedule Testing Appointment

Approved candidates will receive an email from Professional Testing Corp. (PTC) with a PIN number and Scheduling Authorization, within 4-11 weeks prior to the start of the testing window.

- Scheduling Authorization emails come from notices@ptcny.com. Do NOT lose this email!
- The Scheduling Authorization includes important information including:
  - a. Your PTC candidate ID number
  - b. Instructions on how to make your exam appointment with Prometric.

# <u>\*Note\*</u>: If you don't receive your Scheduling Authorization email 3 weeks before the start of your testing window, contact PTC.